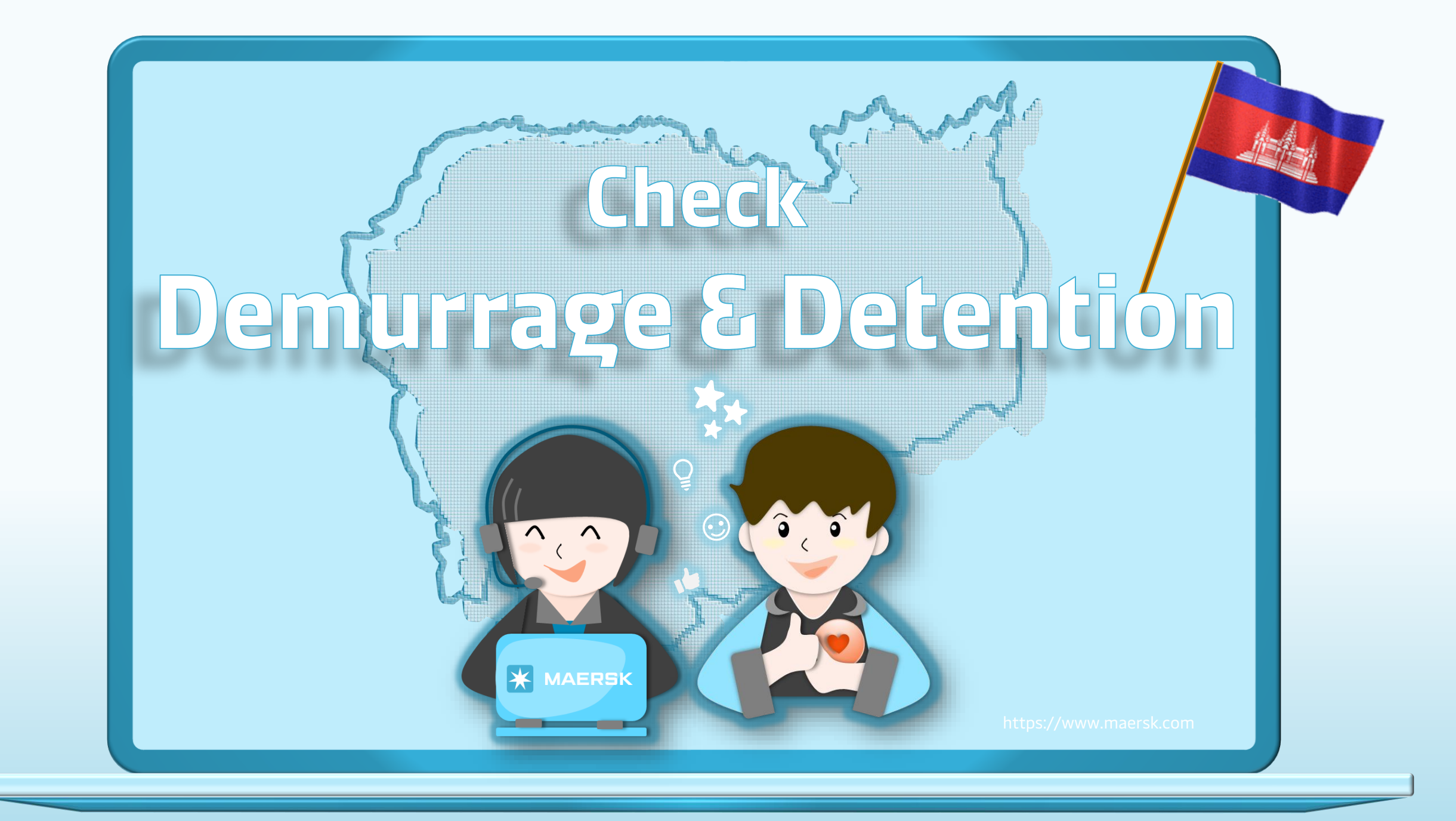

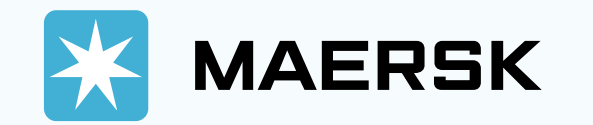

| KAERSK Prices Boo                                                                              | ek V Tracking Schedules Su<br>Login<br>2        | pply chain ABC123 n@123xx username LOG IN ster here                           |                                                                                                    | Step 1: Go to the MAERSK.com<br>Step 2: Click on the above login<br>icon and enter your username<br>and password. |
|------------------------------------------------------------------------------------------------|-------------------------------------------------|-------------------------------------------------------------------------------|----------------------------------------------------------------------------------------------------|----------------------------------------------------------------------------------------------------|
| About us<br>Careers<br>Sustainability<br>News and advisories<br>Maersk growth<br>Whistleblower | Contact us<br>Investors<br>Press<br>Procurement | Terms and conditions<br>Privacy policy<br>Cookie policy<br>Cookie preferences | Shipping and cargo services<br>Supply chain services<br>Point to point schedules<br>Vessel schedules |                                                                                                    |

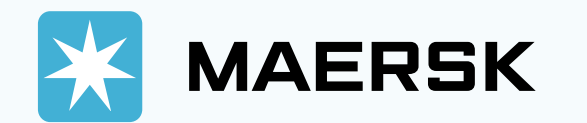

3 MAERSK Prices Book ~ Tracking Schedules Logistics solutions Manage ~  $EN \sim$  $\square$ <del>r</del>€: <u>Hub</u> 4 Export overview
 Export overview
 Export overview
 Export overview
 Export overview
 Export overview
 Export overview
 Export overview
 Export overview
 Export overview
 Export overview
 Export overview
 Export overview
 Export overview
 Export overview
 Export overview
 Export overview
 Export overview
 Export overview
 Export overview
 Export overview
 Export overview
 Export overview
 Export overview
 Export overview
 Export overview
 Export overview
 Export overview
 Export overview
 Export overview
 Export overview
 Export overview
 Export overview
 Export overview
 Export overview
 Export overview
 Export overview
 Export overview
 Export overview
 Export overview
 Export overview
 Export overview
 Export overview
 Export overview
 Export overview
 Export overview
 Export overview
 Export overview
 Export overview
 Export overview
 Export overview
 Export overview
 Export overview
 Export overview
 Export overview
 Export overview
 Export overview
 Export overview
 Export overview
 Export overview
 Export overview
 Export overview
 Export overview
 Export overview
 Export overview
 Export overview
 Export overview
 Export overview
 Export overview
 Export overview
 Export overview
 Export overview
 Export overview
 Export overview
 Export overview
 Export overview
 Export overview
 Export overview
 Export overview
 Export overview
 Export overview
 Export overview
 Export overview
 Export overview
 Export overview
 Export overview
 Export overview
 Export overview
 Export overview
 Export overview
 Export overview
 Export overview
 Export overview
 Export overview
 Export overview
 Export overview
 Export overview
 Export overview
 Export overview
 Export overview
 Export overview
 Export overview
 ■↓ Import overview 🗸 Tasks - MyCustoms (5) MyFinance 🆄 Captain Peter™ See how truly integrated Crder secure paper Case management Tracking Schedules Local offices logistics delivers Supply Chain Platform Enter a tracking ID With truly integrated logistics there's always a new way to keep your goods moving and your business growing. Track Discover new paths Red Sea / Gulf of Aden situation Stay up to date with our latest information, vessel contingency and updates here. Learn more

**Step 3:** After you login, then click on "Manage".

**Step 4:** Then, click on "Hub".

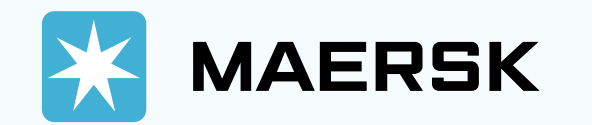

. . .

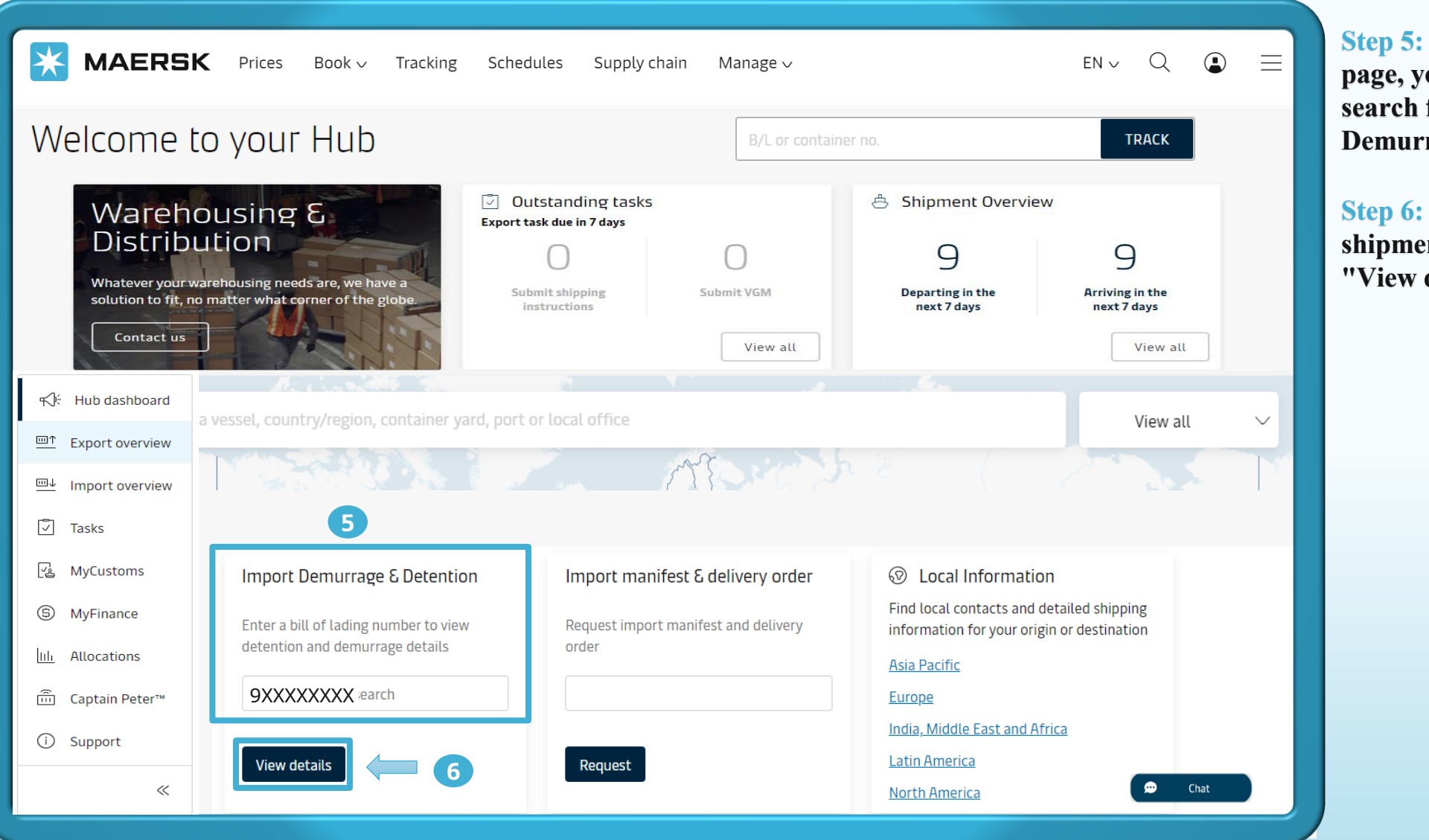

**Step 5:** After visiting the Hub page, you can scroll down to search for "Import Demurrage & Detention".

**Step 6:** Then enter your shipment number and click "View detail".

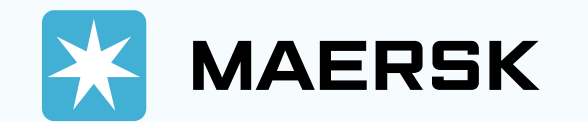

| MAERSK Prices Bo                                                                                                    | ook∨ Tracking                                             | Schedules Su                                                                | pply chain                                                                                                    | Manage 🗸                                                                                                    |                           |                                                                      |
|----------------------------------------------------------------------------------------------------|-----------------------------------------------------------|-----------------------------------------------------------------------------|----------------------------------------------------------------------------------------------------|----------------------------------------------------------------------------------------------------|---------------------------|----------------------------------------------------------------------|
| hipment: <b>9XXX</b>                                                                                                    | XXXXX                                                     | ,                                                                           | Ļ                                                                                                    | <b>FROM(City, Count</b><br>Rotterdam, NL<br>28 October 2020                                                                                                    | ry/Region) $ ightarrow$ , | <b>TO(City, Country/Region)</b><br>Phnom Penh, KH<br>6 December 2020 |
| Demurrage Detention                                                                                                    |                                                           |                                                                             |                                                                                                    |                                                                                                    |                           |                                                                      |
| emurrage charge & free d                                                                                                    | ays details                                               |                                                                             |                                                                                                    |                                                                                                    |                           |                                                                      |
| u can select a new 'Pickup date' to view o                                                                                                    | demurrage charge a                                        | applicable (as per th                                                       | e contract/ st                                                                                                    | tandard tariff). (?) <u>Pic</u> l                                                                                                    | <u>k up location</u>      |                                                                      |
| Containers                                                                                                    | Free Days                                                 | Last Free Date                                                              |                                                                                                    | Pickup date                                                                                                    | Chargeable day            | ys Demurrage price                                                   |
|                                                                                                    |                                                           |                                                                             | _                                                                                                    | 8                                                                                                    |                           | Days X Rate                                                          |
| MRKUXXXXXX   20 Dry Standard<br>Relief goods                                                                                                    | 7 days                                                    | 12 Dec 2020 (i)                                                             |                                                                                                    | 8<br>16 Dec 2020 🛱                                                                                                    | 4 days 🧻                  | Days X Rate<br>USD 24.00 ∨                                           |
| MRKUXXXXXX   20 Dry Standard<br>Relief goods                                                                                                    | 7 days                                                    | 12 Dec 2020 (i)                                                             | ) (<br>« ‹                                                                                                    | 8<br>16 Dec 2020 📅<br>Dec 2020 >                                                                                                    | 4 days (i)                | Days X Rate<br>USD 24.00 ∨                                           |
| MRKUXXXXXX   20 Dry Standard<br>Relief goods<br>Total no. of containers: 1                                                                                                    | 7 days                                                    | 12 Dec 2020 (i)                                                             |                                                                                                    | 8<br>16 Dec 2020 📅<br>Dec 2020 ><br>Tu We Th Fr Sa                                                                                                    | 4 days (i)                | Days X Rate<br>USD 24.00 ∨<br>Total price* USD 102.00                |
| MRKUXXXXXX   20 Dry Standard<br>Relief goods<br>Total no. of containers: 1<br>*Demurrage price displayed is initial estimate                                                      | 7 days                                                    | 12 Dec 2020 (i)                                                             | <pre></pre>                                                                                                    | 8<br>16 Dec 2020<br>Dec 2020 →<br>Tu We Th Fr Sa<br>1 2 3 4 5<br>8 9 10 11 12                                                                                                    | 4 days i                  | Days X Rate<br>USD 24.00 ∨<br>Total price* USD 102.00<br>9           |
| MRKUXXXXXX   20 Dry Standard<br>Relief goods<br>Total no. of containers: 1<br>*Demurrage price displayed is initial estimate<br>Your invoice will contain additional local tax or | 7 days<br>to this shipment base<br>r changes to these fig | 12 Dec 2020 ()<br>ed on selected pickup/c<br>ures in accordance to t        | (< <<br>Su Mo<br>29 30<br>te<br>13 14                                                                                                    | B         16 Dec 2020       Image: Compare the second second s                           | 4 days (i)                | Days X Rate<br>USD 24.00 ∨<br>Total price* USD 102.00<br>9           |
| MRKUXXXXXX   20 Dry Standard<br>Relief goods<br>Total no. of containers: 1<br>*Demurrage price displayed is initial estimate<br>Your invoice will contain additional local tax of | 7 days<br>to this shipment base<br>r changes to these fig | 12 Dec 2020 ()<br>ed on selected pickup/c<br>ures in accordance to <b>t</b> | <ul> <li>&lt;</li> <li>&lt;</li> <li></li> <li>&lt;</li></ul> | I6 Dec 2020       Image: Colored colored color | 4 days i                  | Days X Rate<br>USD 24.00 ∨<br>Total price* USD 102.00<br>9           |
| MRKUXXXXXX   20 Dry Standard<br>Relief goods<br>Total no. of containers: 1<br>*Demurrage price displayed is initial estimate<br>Your invoice will contain additional local tax of | 7 days<br>to this shipment base<br>r changes to these fig | 12 Dec 2020 (i)                                                             | (< <<br>Su Mo<br>29 30<br>6 7<br>13 14<br>20 21<br>27 28                                                                                                    | Io       Io       Io <thio< th="">       Io       Io       <thi< td=""><td>4 days i</td><td>Days X Rate<br/>USD 24.00 ∨<br/>Total price* USD 102.00<br/>9</td></thi<></thio<>                                                                                                    | 4 days i                  | Days X Rate<br>USD 24.00 ∨<br>Total price* USD 102.00<br>9           |

7: Customer can check urrage free time days and free date for your shipment ere

8: If you want pickup after time, input pickup date

9: system will generate the r amount of Import ention and Demurrage that will need to pay

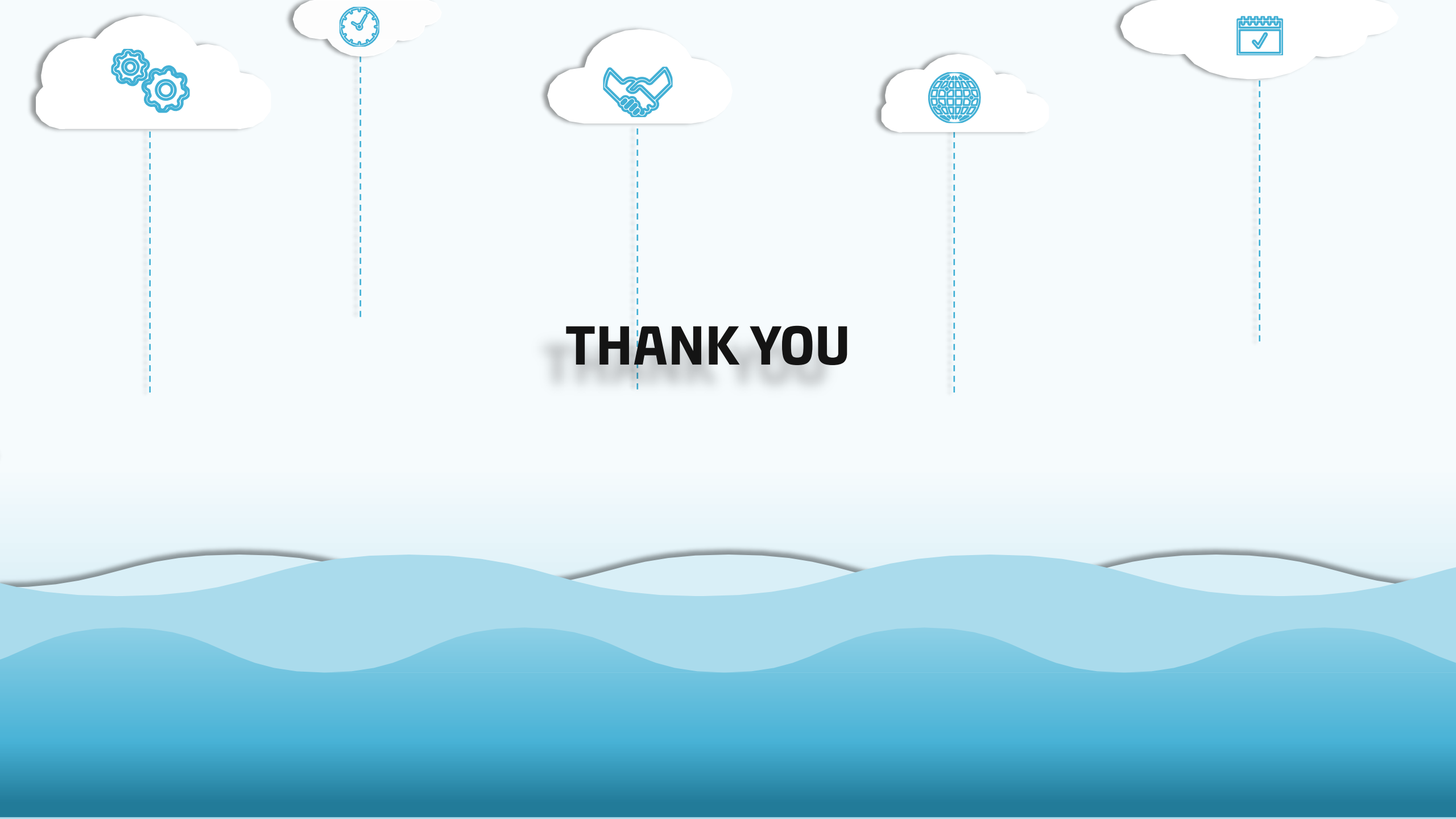